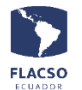

## Guía para inscripción

El link de acceso del portal web del III Congreso Nacional de Geografía es <u>https://www.flacso.edu.ec/congresogeografia2023</u>

## Inscripción de ponencia

Para inscribir una ponencia de clic en el menú [PARTICIPACION - PONENCIA] o ingrese en el siguiente link <u>https://www.flacso.edu.ec/congresogeografia2023/contenido/ponencia.flacso</u> en esta página de clic en la opción (*Ingrese a inscribirse aquí*)

- Seleccione eje temático e información de ponencia como: Título, Resumen, Palabras claves, Referencias bibliográficas. Suba el Documento resumen Ponencia en formato PDF o WORD [+ De clic para cargar el documento]. Adicionalmente ingrese la información del ponente como Nombre ... y seleccione Participa como: Profesional o Estudiante dato a tomar en cuenta para el pago.
- 2. Finalmente de clic la botón [Guardar]
- 3. Recibirá un mensaje de confirmación de registro con su usuario y contraseña al correo electrónico registrado.

| Registro de información de Ponencia —              |                      |  |  |  |  |  |
|----------------------------------------------------|----------------------|--|--|--|--|--|
| Eje temático *                                     | Título *             |  |  |  |  |  |
| Seleccione V                                       |                      |  |  |  |  |  |
| Resumen Mínimo(400) Máximo(800) palabras. *        |                      |  |  |  |  |  |
|                                                    |                      |  |  |  |  |  |
| Palabras clave: Separado por la coma ( , ) *       |                      |  |  |  |  |  |
|                                                    |                      |  |  |  |  |  |
| Referencias bibliográficas                         |                      |  |  |  |  |  |
|                                                    |                      |  |  |  |  |  |
| Documento resumen Ponencia en formato PDF o WORD * |                      |  |  |  |  |  |
| + De click para cargar el documento                |                      |  |  |  |  |  |
| Registro de informa                                | ción de Ponente —    |  |  |  |  |  |
| Nombre *                                           | Apellido *           |  |  |  |  |  |
|                                                    |                      |  |  |  |  |  |
| Identificación *                                   | Correo electrónico * |  |  |  |  |  |
|                                                    |                      |  |  |  |  |  |
| Organización/Institución *                         | Ciudad/País *        |  |  |  |  |  |
|                                                    |                      |  |  |  |  |  |
| Participa como: *                                  |                      |  |  |  |  |  |
| O Profesional O Estudiante                         |                      |  |  |  |  |  |
| Guardar                                            | Nuevo                |  |  |  |  |  |

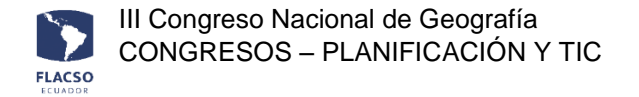

## Actualizar inscripción de ponencia

Para ingresar y actualizar la información de ponencia y de ponente de clic en el menú [INGRESO] o ingrese en el siguiente link <u>https://www.flacso.edu.ec/congresogeografia2023/registro/login.flacso</u>

- 1. Ingrese el usuario y contraseña que fueron enviadas al correo electrónico registrado.
- 2. De clic en el check del captcha —, seleccione lo solicitado y de clic en el botón [VERIFY]
- 3. De clic en el botón [Ingresar]

| 0 0110 |                   | [mgroour]      |              |                 |               |                 |          |         |  |
|--------|-------------------|----------------|--------------|-----------------|---------------|-----------------|----------|---------|--|
|        | INICIO   CONGRESO | EJES TEMÁTICOS | FECHAS CLAVE | Participación 🗸 | INSCRIPCIÓN 🗸 | SALIDA DE CAMPO | CIRCULAR | INGRESO |  |
|        |                   |                |              |                 |               |                 |          |         |  |

|              | INGRESO         |                              |  |  |  |
|--------------|-----------------|------------------------------|--|--|--|
| Usuario *    |                 |                              |  |  |  |
| Contraseña * |                 |                              |  |  |  |
| Captcha *    | I'm not a robot | reCAPTCHA<br>Privacy - Terms |  |  |  |
| Ingresar     |                 |                              |  |  |  |

- De clic en el menú [PARTICIPACION PONENCIA] o ingrese en el siguiente link <u>https://www.flacso.edu.ec/congresogeografia2023/contenido/ponencia.flacso</u> en esta página de clic en la opción (<u>Ingrese a inscribirse aquí</u>) y visualizará su información registrada
- 5. Actualice la información y de clic la botón [Guardar]

#### Inscripción como asistente

Para inscribirse como asistente de clic en el menú [PARTICIPACION - ASISTENTE] o ingrese en el siguiente link <u>https://www.flacso.edu.ec/congresogeografia2023/contenido/asistente.flacso</u> en esta página de clic en la opción (*Ingrese a inscribirse aquí*)

- 1. Ingrese la información del asistente: Nombre, Apellido, Identificación, Correo, Organización/Institución, Ciudad/País y seleccione Participa como dato a tomar en cuenta para el pago.
- 2. Finalmente de clic la botón [Guardar]
- 3. Recibirá un mensaje de confirmación con su usuario y contraseña al correo electrónico.

| Registro de información para Asistente         |                      |  |  |  |  |
|------------------------------------------------|----------------------|--|--|--|--|
| Nombre *                                       | Apellido *           |  |  |  |  |
| Identificación *                               | Correo electrónico * |  |  |  |  |
| Organización/Institución *                     | Ciudad/País *        |  |  |  |  |
| Participo como *<br>O Profesional O Estudiante | Guardar Nuevo        |  |  |  |  |

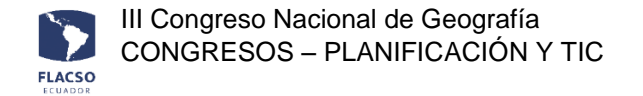

# Actualizar inscripción de asistente

Para ingresar y actualizar la información del asistente de clic en el menú [INGRESO] o ingrese en el siguiente link <u>https://www.flacso.edu.ec/congresogeografia2023/registro/login.flacso</u>

- 1. Ingrese el usuario y contraseña que fueron enviadas al correo electrónico registrado.
- 2. De clic en el check del captcha —, seleccione lo solicitado y de clic en el botón [VERIFY]
- 3. De clic en el botón [Ingresar]

INICI

| CONGRESO | EJES TEMATICOS | FECHAS CLAVE | PARTICIPACION ~    |                           | SALIDA DE CAMPO | CIRCULAR | INGRESO |
|----------|----------------|--------------|--------------------|---------------------------|-----------------|----------|---------|
|          |                |              | ING                | RESO                      |                 |          |         |
|          |                | Usu          | ario *             |                           |                 |          |         |
|          |                | Cor          | itraseña *         |                           |                 |          |         |
|          |                | Сар          | tcha * 📄 I'm not a | robot reCAPT<br>Privacy · | CHA<br>ferma    |          |         |
|          |                |              | Ing                | resar                     |                 |          |         |

- 4. De clic en el menú [PARTICIPACION ASISTENTE] o ingrese en el siguiente link <u>https://www.flacso.edu.ec/congresogeografia2023/contenido/asistente.flacso</u> en esta página de clic en la opción (<u>Ingrese a inscribirse aquí</u>) y visualizará su información registrada
- 5. Actualice la información y de clic la botón [Guardar]

## Pago de inscripción

Puede realizar el pago una vez que haya inscrito su ponencia o se haya inscrito como asistente e inicie la sesión para lo cual debe dar clic en el menú [INGRESO] o ingresar en el siguiente link <a href="https://www.flacso.edu.ec/congresogeografia2023/registro/login.flacso">https://www.flacso.edu.ec/congresogeografia2023/registro/login.flacso</a>

- 1. Ingrese el usuario y contraseña que fueron enviadas al correo electrónico registrado.
- 2. De clic en el check del captcha —, seleccione lo solicitado y de clic en el botón [VERIFY]
- 3. De clic en el botón [Ingresar]

| INICIO   CONGRESO | EJES TEMÁTICOS | FECHAS CLAVE | PARTICIPACIÓN 🗸 | INSCRIPCIÓN 🗸             | SALIDA DE CAMPO | CIRCULAR | INGRESO |  |
|-------------------|----------------|--------------|-----------------|---------------------------|-----------------|----------|---------|--|
|                   |                |              |                 |                           |                 |          |         |  |
|                   |                |              | INC             | RESO                      |                 |          |         |  |
|                   |                | Us           | uario *         |                           |                 |          |         |  |
|                   |                | Co           | ntraseña *      |                           |                 |          |         |  |
|                   |                | Ca           | ptcha *         | robot<br>reCAP<br>Privacy | TCHA<br>Terms   |          |         |  |
|                   |                |              |                 |                           |                 |          |         |  |

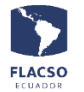

- 4. De clic en el menú [PAGO DE INSCRIPCIÓN] o ingrese en el siguiente link https://www.flacso.edu.ec/congresogeografia2023/contenido/costo.flacso
- 5. De clic en la opción (Pagar como xxxx) y visualizará el sistema de pago en línea

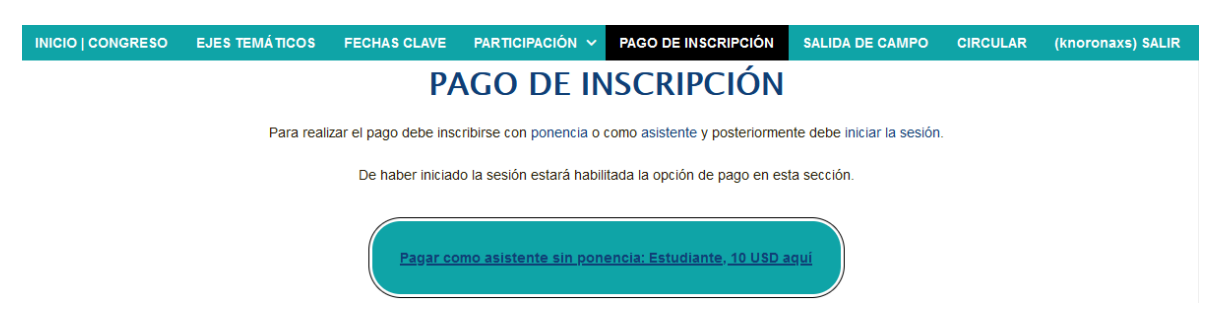

6. Seleccione la forma de pago en efectivo o tarjeta de crédito

| Pagos en línea Flacso Ecuador |                          |                                         |                     |              |           |                                        |                |
|-------------------------------|--------------------------|-----------------------------------------|---------------------|--------------|-----------|----------------------------------------|----------------|
|                               |                          |                                         | INFORMACIÓN G       | ENERAL       |           |                                        |                |
|                               | 200000000                | 2000000000000000000000                  | 1000000             | co@gmail.com | 1         | XXXXXXXXXXXXXXXXXXXXXXXXXXXXXXXXXXXXXX | 00             |
|                               |                          |                                         |                     |              |           |                                        |                |
|                               |                          | * (                                     | SELECCIONE FORMA    | A DE PAGO *  |           |                                        |                |
| N°                            |                          | Detalle                                 |                     | Valor        | Descuento | Forma de pago                          | A PAGAR        |
| 1                             | Pago como                | 100000000000000000000000000000000000000 |                     | 10           |           | Seleccione forma de pago 🗸             | 10             |
|                               |                          |                                         |                     |              |           | Seleccione forma de pago               | R TOTAL: \$ 10 |
|                               | [Efectivo] Transferencia |                                         |                     |              |           |                                        |                |
|                               |                          | ** DETA                                 | [Efectivo] Depósito | E            |           |                                        |                |
|                               |                          |                                         |                     |              |           | [Tarjeta de crédito]                   |                |
|                               |                          |                                         |                     |              |           | [Más de un pago/forma]                 |                |

Si selecciona una de las formas de pago en efectivo debe cargar el comprobante del depósito o transferencia en formato PDF e ingrese todos los datos solicitados

| [Efectivo] Transferencia A PAGAR (\$) 10.00 |                                       |  |  |  |  |  |
|---------------------------------------------|---------------------------------------|--|--|--|--|--|
| * <b>+ \$ 10.00</b>                         | * + \$ 10.00 cargar comprobante (PDF) |  |  |  |  |  |
| + cargar co                                 | mprobante adicional                   |  |  |  |  |  |
| ⊖ Factura dat                               | os 🔿 Otros datos                      |  |  |  |  |  |
| * Nombres:                                  | KATHERINE                             |  |  |  |  |  |
| * Apellido:                                 | NOROÑA                                |  |  |  |  |  |
| * Identificación:                           | 1717912750                            |  |  |  |  |  |
| * Correo:                                   | * Correo: knoronacda@gmail.cor        |  |  |  |  |  |
| Dirección:                                  |                                       |  |  |  |  |  |
| * Teléfono:                                 |                                       |  |  |  |  |  |

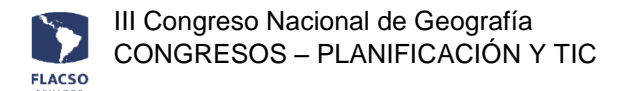

Si selecciona la forma de pago con tarjeta de crédito ingrese todos los datos solicitados

| [Tarjeta de Crédito] A PAGAR (\$) 10.00 |                       |  |  |  |  |  |
|-----------------------------------------|-----------------------|--|--|--|--|--|
| \$ 10.00 pago co                        | on tarjeta de crédito |  |  |  |  |  |
| 🔿 Factura datos 🔿 Otros datos           |                       |  |  |  |  |  |
| * Nombres:                              | KATHERINE             |  |  |  |  |  |
| * Apellido:                             | NOROÑA                |  |  |  |  |  |
| * Identificación:                       | 1717912750            |  |  |  |  |  |
| * Correo:                               | knoronacda@gmail.cor  |  |  |  |  |  |
| * Dirección:                            | 2000000               |  |  |  |  |  |
| * Teléfono:                             | 30000000              |  |  |  |  |  |

- 7. En todas la formas de pago de clic en el botón [Confirmar y enviar todo] Confirmar y enviar todo
- 8. Finalmente en todas la formas de pago de clic en el botón [ACEPTAR]

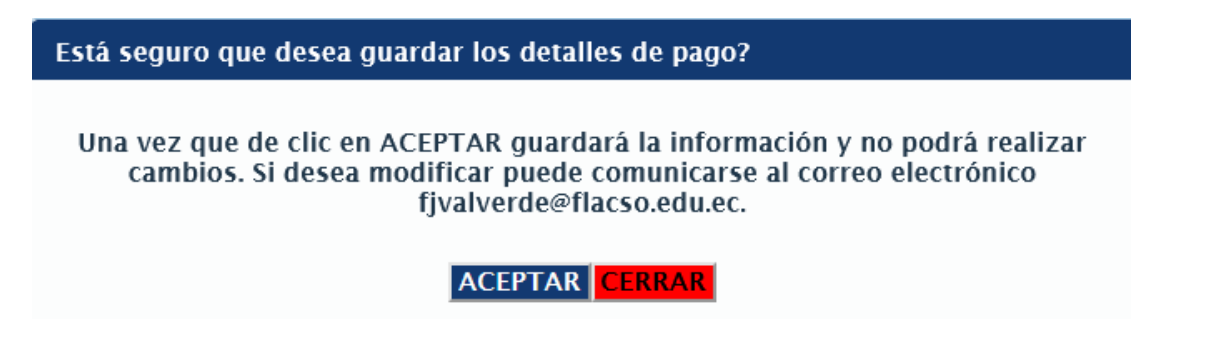

### Continuación del pago con Tarjeta de crédito

Posterior a realizar los pasos antes mencionados en caso de haber seleccionado la forma de pago

[Tarjeta de crédito]

9. De clic en el ícono/carrito de comparas [Pago Tarjeta Crédito]

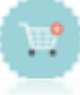

- 10. Al visualizar la siguiente pantalla de clic en la opción [He leído]
- 11. Posteriormente de clic en el botón [PAGAR]

| III Congr<br>CONGR                                                                                                    | eso Nacional d<br>ESOS – PLANI                               | e Geografía<br>FICACIÓN Y       | TIC            |            |          |       |           |
|----------------------------------------------------------------------------------------------------|--------------------------------------------------------------|---------------------------------|----------------|------------|----------|-------|-----------|
| plc                                                                                                    |                                                              | ay<br>tec                       |                |            |          |       |           |
| Dinam Clab T                                                                                                    |                                                              | VER<br>No.Transaction 101121    | Stado Profeste |            |          |       |           |
| M Articulo 0                                                                                                    |                                                              | Non                             | bre 0          | Cantidad 0 | Precis 0 |       | Subtorial |
|                                                                                                    | (1) MATRICULA EPECALEACIÓN EN LIDE                           | RAZCO, CAMBO CLIMÁTICO Y CUDADI | 5              | 1          | 237.5    | 257.5 |           |
| Sudental USD 4.75.0<br>Cente Envie USD 0.0<br>E2MEVA USD 0.0<br>Deuto USD 0.0<br>Para 1450 4.75.0<br>Para habilitar el botón pagar: les<br>He Jelda, y acento les términos | a stera ince y condiciones de uno.<br>La condiciones de uno. |                                 |                |            |          |       |           |

12. Ingrese o verifique la información en la pantalla de PlaceToPay y de clic en el botón [Continuar],

continúe con el proceso hasta que el pago/transacción sea aprobada por PlaceToPay

| <b>@</b>                                             | Ingresa tus datos para iniciar el pago |            |  |  |  |  |
|------------------------------------------------------|----------------------------------------|------------|--|--|--|--|
| ¿Vas a pagar con la cuenta o tarjeta de alguien más? | Correo electrónico                     |            |  |  |  |  |
| <u>Cambiar datos del pagador</u>                     | XXXXX@XX.XX.XX                         |            |  |  |  |  |
| Total a pagar                                        | Tipo de documento                      | Documento  |  |  |  |  |
| \$250,00                                             | Selecciona el tipo de documento 🗸 🗸    | 1011223344 |  |  |  |  |
| Tu proceso de pago expirará en 18 minutos            | Nombre                                 | Apellidos  |  |  |  |  |
| 0                                                    | XXX                                    | XXX        |  |  |  |  |
| Referencia<br>9118                                   | Teléfono móvil                         |            |  |  |  |  |
| IVA                                                  | +54 9 11 2345-6789                     |            |  |  |  |  |
| \$0,00                                               |                                        |            |  |  |  |  |
| Descripción                                          | сом                                    | ITINUAR    |  |  |  |  |

13. Si requiere volver a procesar el pago con Tarjeta de crédito de clic en el ícono/carrito de compras y continúe con el proceso hasta que el pago/transacción sea aprobada por PlaceToPay

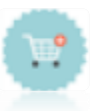